## **AutoCAD**<sup>°</sup>

### NYHETER I AUTOCAD 2012

Nedan följer en kort beskrivning av nyheter och förbättringar i AutoCAD 2012, jämfört med AutoCAD 2011. Nyheterna är inte ordnade i speciell ordning.

### AUTOCOMPLETE COMMAND ENTRY

En nyhet i AutoCAD 2012 är att om Du börjar skriva ett kommando på kommandoraden eller i dynamic input-rutan så visar programmet alla kommandon som är möjliga (utifrån de bokstäver Du börjat skriva).

### ÄNNU TYDLIGARE RIBBONS

En nyhet i AutoCAD 2012 är utseednet på några ribbons, och de kommandon Du använder mest frekvent är ny ännu tydligare (t.ex ribbon-avsnittet Draw, Modify och Insert).

| LINE                  |
|-----------------------|
| IIII LINEARBRIGHTNESS |
| IIINEARCONTRAST       |
| LINETYPE              |
| LINEWEIGHT (LWEIGHT)  |
|                       |

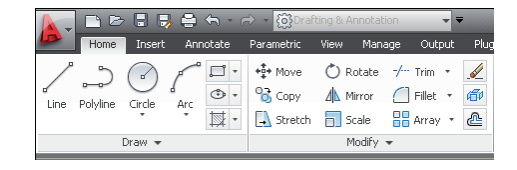

#### **SNABBKONTROLLER**

I AutoCAD 2012 har Du snabbkontroller för att växla snabbvyer, att skapa vyportar och växla visuell stil på skärmen.

| [_]   | [Top] [2D Wireframe]        |   |
|-------|-----------------------------|---|
| h     | Restore Viewport            |   |
|       | Viewport Configuration List | I |
|       | ViewCube                    |   |
|       | SteeringWheels              |   |
| - I 🗸 | Navigation Bar              |   |

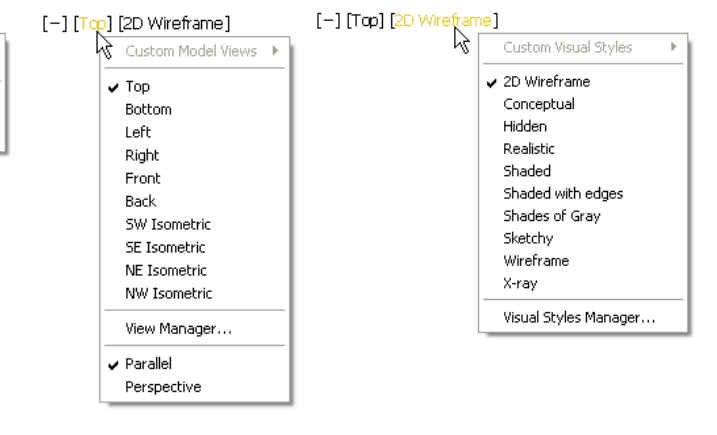

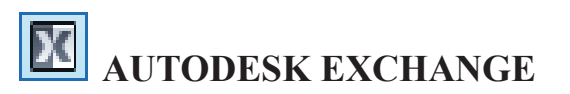

I AutoCAD 2012 är startfönstret Welcome Screen utbytt mot Autodesk Exchange.

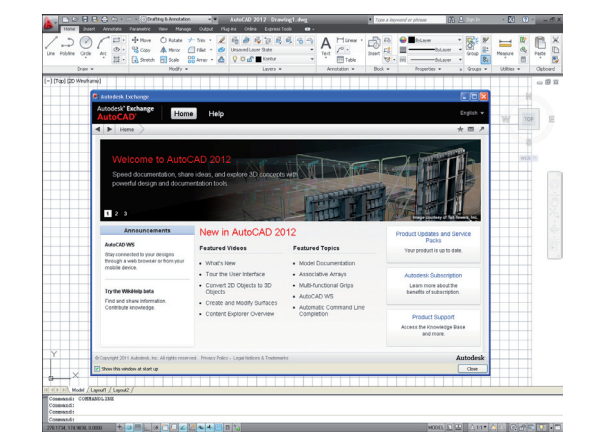

**CADMUM AB** Energigatan 9 ; 434 37 KUNGSBACKA Tfn 0300 / 18 110 ; Tfx 0300 / 18 120 www.cadmum.com FÖRHANDSGRANSKNING VID FILLET OCH CHAMFER

En nyhet i AutoCAD 2012 är att det nu visas en förhandsgranskning av avrundningen. Du ser samma typ av förhandsgranskning när Du använder kommandot Chamfer.

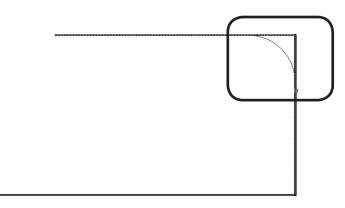

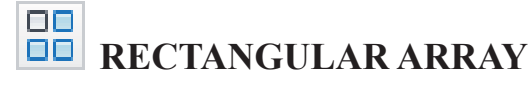

I AutoCAD 2012 är kommandot Rectangular Arry starkt förbättrat. Nu visas (istället för dialogrutan) en förhandsgranskning av mönstret/ mångfaldningen där antalet rader och kolumner är beroende av hur långt bort från det första objektet Du för markören.

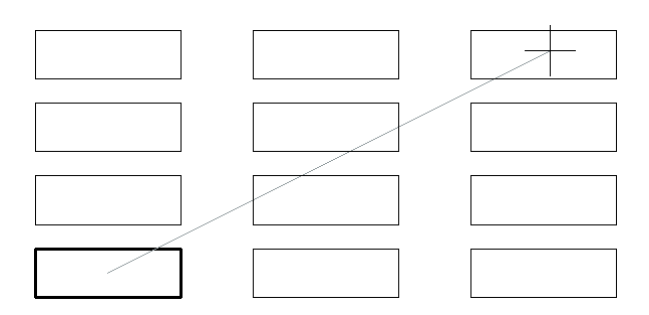

## CIRCULAR ARRAY

I AutoCAD 2012 är även kommandot Circular Arry starkt förbättrat. Nu visas (istället för dialogrutan) en förhandsgranskning av mönstret/mångfaldningen där antalet objekt och utbredningsvinkel är beroende av hur långt bort från det första objektet och in vilken vinkel Du för markören.

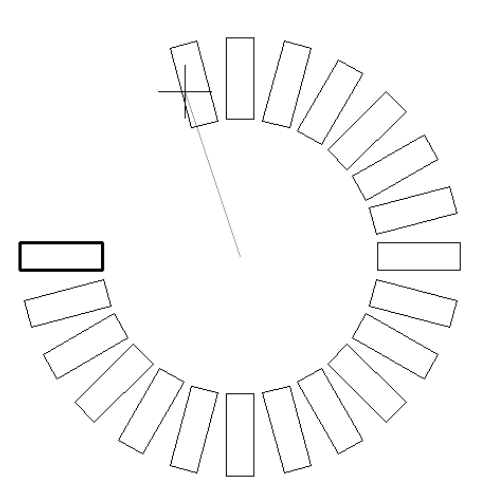

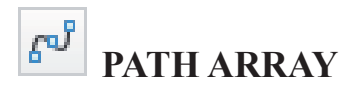

Nytt för AutoCAD 2012 är att Du inte bara kan mångfaldiga rektangulärt (Rectangular Array) eller polärt (Polar Array) utan nu även också efter en egendefinierad path (Path Array). Du hittar kommandot Path Array som ett underkommando till Rectangular Array via meny-fliken Home och ribbon-avsnittet Modify.

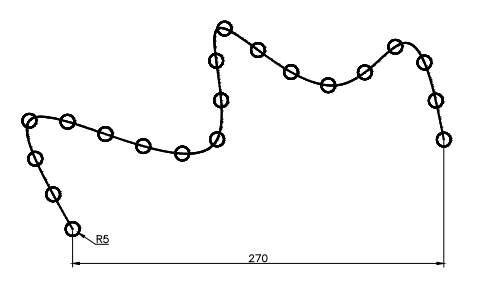

# **AutoCAD**<sup>°</sup>

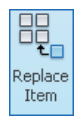

### **ARRAY - REPLACE ITEM**

En nyhet i AutoCAD 2012 är att Du med kommandot Replace Item kan byta ut en eller flera instanser i ett mönster/ mångfaldning.

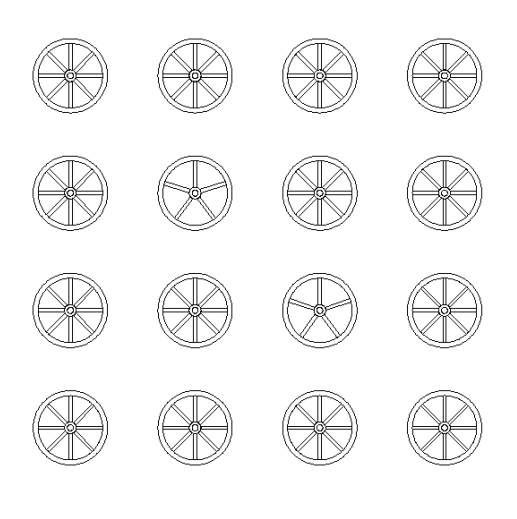

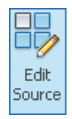

### **ARRAY - EDIT SOURCE OBJECTS IN-PLACE**

En annan nyhet i AutoCAD 2012 är att Du med kommandot Edit Source Objects In-Place kan byta ut eller förändra alla instanser i ett mönster/ mångfaldning.

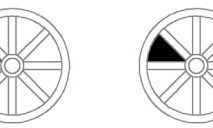

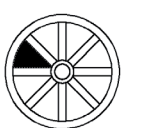

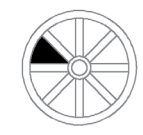

#### **ARRAY - EDIT SINGLE OBJECT**

När Du gör ett mönster kan det hända att Du vill att något enstaka objekt inte skall vara placerat eller roterat exakt som de andra i mönstret/mångfaldningen.

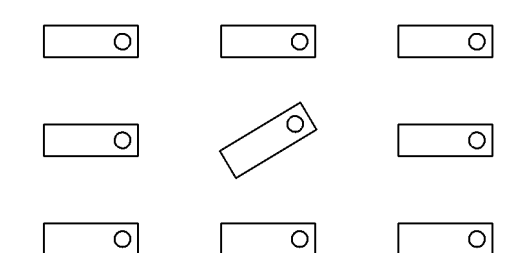

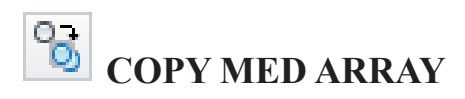

Nytt för AutoCAD 2012 är att kommandot Copy är utökat med ett Arrayalternativ.

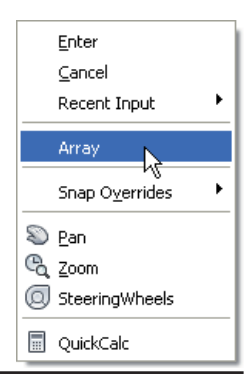